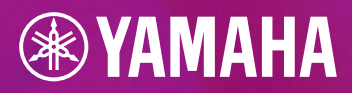

## 

## **MODIFICA FILE MIDI**

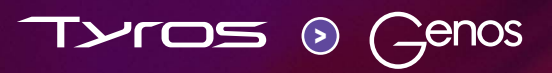

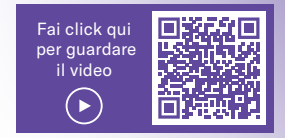

## **GENOS – MODIFICA FILE MIDI**

La registrazione e la modifica di file MIDI sono notevolmente semplificate su Tyros. Tutte le impostazioni e i menu necessari sono visualizzati direttamente a colpo d'occhio in un'unica pagina sul display. Non è più necessario scorrere varie pagine del menu durante la modifica. Il controllo di riproduzione è integrato direttamente nell'editor. Alla fine salva il file MIDI modificato direttamente con un clic su "Save".

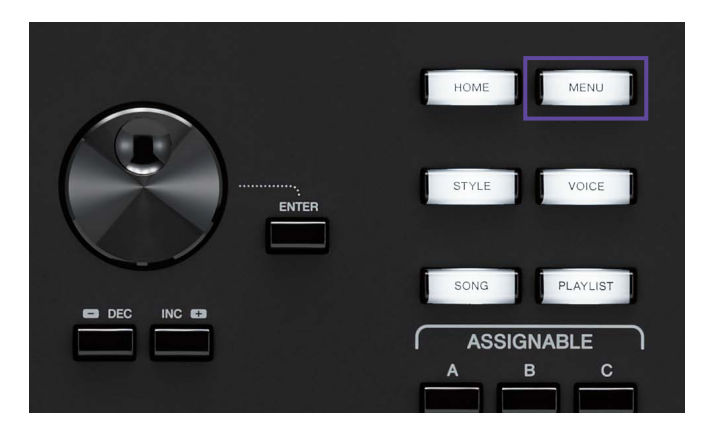

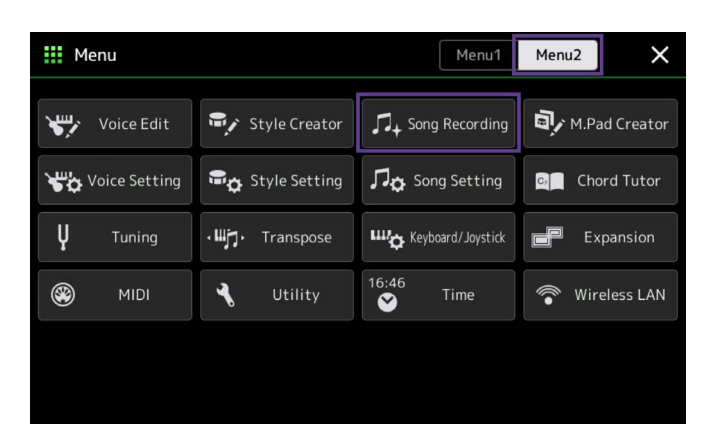

» Premere il pulsante GATEWAY "MENU".

» Nel "Menu2" selezionare la voce "Song Recording".

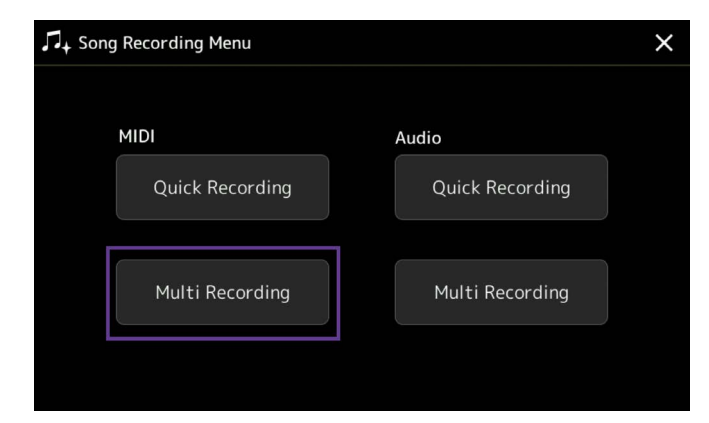

» Fare clic su "MIDI Multi Recording".

| ¶+ MIDI | Multi Re | ecording |       |                  | Save St   | epEdit Set            | ≯ <mark>∱</mark><br>ip New | Menu ×       |
|---------|----------|----------|-------|------------------|-----------|-----------------------|----------------------------|--------------|
| 1       | New Song | J        | J=120 | <sup>4/4</sup> 0 | 01.1      | Start Nor<br>Stop Rep | rmal<br>blace All          | V Off        |
| 1       | 2        | 3        | 4     | 5                | 6         | 7                     | 8                          |              |
| Rec     | Rec      | Rec      | Rec   | Rec              | Rec       | Rec                   | Rec                        |              |
| 9       | 10       | 11       | 12    | 13               | 14        | 15                    | 16                         |              |
| Rec     | Rec      | Rec      | Rec   | Rec              | Rec       | Rec                   | Rec                        |              |
|         | ►/II     |          | •• •  | ▶ Qu             | antize De | lete M                | ix Cop                     | oy Transpose |

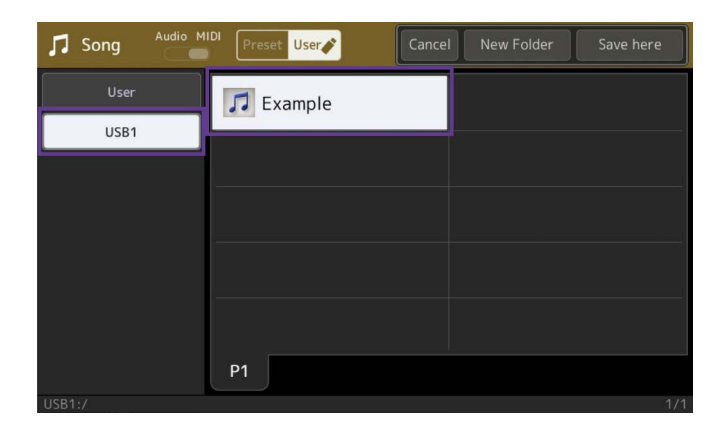

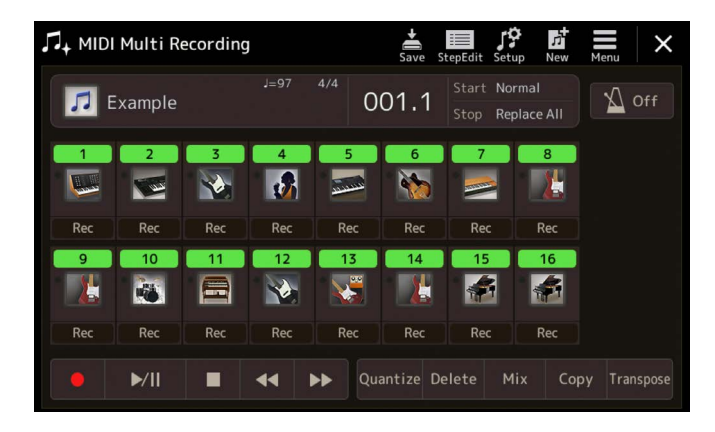

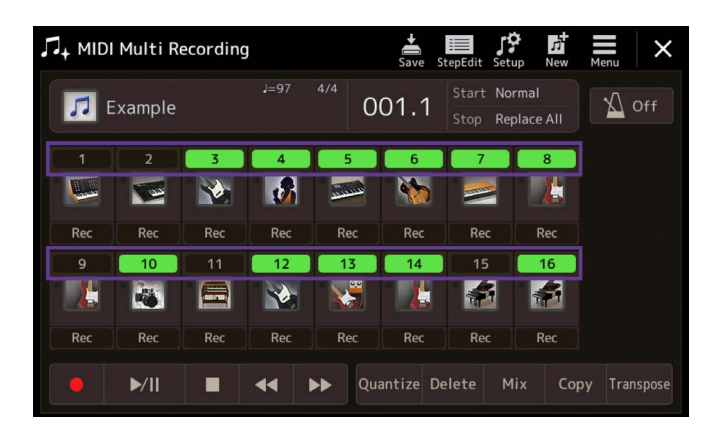

» Toccare sul campo di scelta "New Song".

» Selezionare qualsiasi file MIDI tra quelli disponibili.

Nel nostro esempio lo chiameremo "Example" e verrà caricato dalla chiavetta USB.

Le 16 tracce del file MIDI vengono visualizzate sul display.

Le tracce possono essere avviate o spente come desiderato.

| Л+ МІ | DI Multi Re | ecording | I   |        | Save St   | tepEdit      | Menu              | ×     |
|-------|-------------|----------|-----|--------|-----------|--------------|-------------------|-------|
| 7     | Example     |          |     | 4/4    | 01.1      | Star<br>Stop | † <b>i</b> †      | Mixer |
| 1     | 2           | 3        | 4   | 5      | 6         |              | Setting<br>Volume | 100   |
| Rec   | Rec         | Rec      | Rec | Rec    | Rec       | R            |                   |       |
| 9     | 10          | 11       | 12  | 13     | 14        | 1            |                   |       |
|       | - C         |          |     |        |           |              |                   |       |
| Rec   | Rec         | Rec      | Rec | Rec    | Rec       | R            |                   |       |
|       | ►/II        |          | ••  | ▶► Qua | antize De | elete        |                   |       |

| Mixer                               | Panel1 | Panel2 | Style1   | Style2 | Song1-8  | Song9-16 | Master | ×   |
|-------------------------------------|--------|--------|----------|--------|----------|----------|--------|-----|
|                                     | 1      | 2      | 3        | 4      | 5        | 6        | 7      | 8   |
| Filter                              | c (Đ   | c (Đ   | c<br>(D) | c (D)  | c<br>(D) | L14      | R14    | L12 |
| EQ                                  | 83     | 17     | 71       | 65     | 47       | 57       | 57     | 59  |
| Chorus/<br>Reverb<br>Pan/<br>Volume |        | Ļ      | T        | T      | F        | Ŧ        | Ŧ      |     |

| ¶i¶ Mixer         | Panel1 | Panel2 | Style1 | Style2 | Song1-8 | Song9-16 | Master | ×      |
|-------------------|--------|--------|--------|--------|---------|----------|--------|--------|
|                   | 9      | 10     | 11     | 12     | 13      | 14       | 15     | 16     |
|                   |        | -      |        |        |         |          |        |        |
| Filter            | R15    | c (Đ   | L20    | L10    | c (Đ    | R10      | c (Đ   | c<br>D |
| EQ                | 55     | 93     | 51     | 74     | 57      | 68       | 100    | 100    |
| Effect            |        |        |        |        |         |          |        |        |
| Chorus/<br>Reverb |        | Τ      |        | F      | ₽       |          | ΙŢ     | ΙŢ     |
| Pan/<br>Volume    |        |        |        |        |         |          |        |        |

| † <b>∔†</b> Mixer | Panel1         | Panel2       | Style1         | Style2         | Song1-8               | Song9-16       | Master     | ×   |
|-------------------|----------------|--------------|----------------|----------------|-----------------------|----------------|------------|-----|
|                   | 1              | 2            | 3              | 4              | 5                     | 6              | 7          | 8   |
|                   |                |              |                |                | and the second second | 1              |            |     |
| Filter            | Inserti        | on Effec     | t              | Assig          | Assign Part Setting   |                |            |     |
| Filter            |                |              | Comp           | Comp           |                       |                |            |     |
| FO                |                |              | 127            | 127            |                       |                |            |     |
|                   |                | 6            |                |                | 6                     | 6              | $\bigcirc$ | 0   |
| Effect            |                |              | (0)            |                |                       | 1.07           | 1.07       |     |
| Lincer            | Variati        | on Effec     | t [            | System         |                       | Te             | mpo Delay  | 1   |
| Chorus/<br>Reverb | 0              | 0            | 0              | 0              | 0                     | 0              | 7          | 24  |
| Pan/<br>Volume    | $( \bigcirc )$ | $(\bigcirc)$ | $( \bigcirc )$ | $( \bigcirc )$ |                       | $( \bigcirc )$ | 0          | (0) |

Per accedere al mixer, selezionare la voce "Menu" in alto a destra

» quindi aprire il mixer.

Si apre la pagina del mixer. Compaiono le tracce da 1 a 8 della song.

» A scelta è possibile visualizzare le tracce da 9 a 16 del file MIDI.

» Selezionare la voce "Effect" nell'elenco a sinistra.

Verrà visualizzata la schermata degli effetti di inserimento. Facendo clic su uno degli otto campi, si apre una schermata per la scelta dell'Insertion Effects.

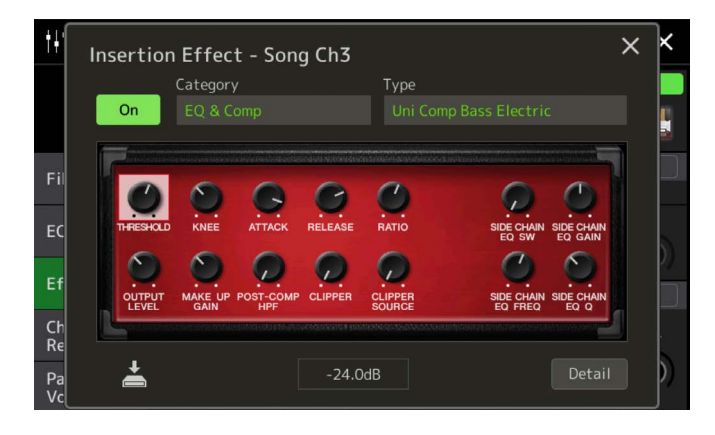

| †† Mixer          | Panel1         | Panel2         | Style1         | Style2              | Song1-8        | Song9-16       | Master    | ×   |
|-------------------|----------------|----------------|----------------|---------------------|----------------|----------------|-----------|-----|
|                   | 1              | 2              | 3              | 4                   | 5              | 6              | 7         | 8   |
|                   |                |                |                |                     |                | *              |           |     |
| Filter            | Insertio       | on Effec       | t              | Assign Part Setting |                |                |           |     |
| Filter            |                |                |                |                     |                |                |           |     |
| FO                |                |                | 127            |                     |                |                |           |     |
| -4                |                | 0              |                |                     | 0              | 0              | 0         | 0   |
| Effort            |                | 107            | (0)            | 101                 | 107            | 107            | 107       | 107 |
| Lifect            | Variati        | on Effec       | t 🗌            | System              |                |                |           |     |
| Chorus/<br>Reverb | 0              | 0              | 0              | 0                   | 0              | 0              | 7         | 24  |
| Pan/<br>Volume    | $( \bigcirc )$ | $( \bigcirc )$ | $( \bigcirc )$ | $( \bigcirc )$      | $( \bigcirc )$ | $( \bigcirc )$ | $(\odot)$ | Ð   |

| Y Voice      | е          | Preset User               | (1)) Q<br>Demo Search | ×    |  |  |
|--------------|------------|---------------------------|-----------------------|------|--|--|
| Piano        | E.Piano    | S.Art<br>SoftAcousticBass | ActiveBassFinge       | er   |  |  |
| Organ        |            | S.Art                     | AstiveDeesEeee        |      |  |  |
| Strings      | Brass      |                           | ActiveBassEngri       | Mute |  |  |
| Woodwind     | Choir      | PickBass                  | ActiveBassPick        |      |  |  |
| A.Guitar     | E.Guitar   | FusionBass                | ActiveBassPick        | Mute |  |  |
| Bass         | Percussion |                           |                       |      |  |  |
| Pad          |            | PickDynoBass              | ActiveBassSlap        |      |  |  |
| DrumKit      |            | P1 P2 P3 P4               | Р5 ◀ ►                | 个    |  |  |
| Preset:/Bass | s/         |                           |                       | 2/6  |  |  |

Q Preset User W Voice × ActiveBassFinger FretlessBass ActiveBassFngrMute VintageRound ActiveBassPick VintageMute ActiveBassPickMute 📎 VintagePick Bass VintageFlat ActiveBassSlap ٨ 个

Compare la schermata dettagliata per l'inserimento per la traccia 3.

Per chiudere la schermata, fare clic sulla "X" in alto a destra.

## Sostituzione di una voce

» Nella schermata Mixer, toccare l'immagine della traccia 3.

Si apre la schermata di selezione della voce.

Qui si seleziona il suono desiderato dalla stessa categoria di voci o da un'altra categoria.

» Premere "X" per chiudere la selezione e tornare alla vista del mixer.

| † <b>i</b> † Mixer | Panel1         | Panel2         | Style1         | Style2                                        | Song1-8        | Song9-16       | Master         | ×          |
|--------------------|----------------|----------------|----------------|-----------------------------------------------|----------------|----------------|----------------|------------|
|                    | 1              | 2              | 3              | 4                                             | 5              | 6              | 7              | 8          |
| Filtor             | Insertio       | on Effec       | t              | Assign Part Setting                           |                |                |                |            |
| Tittei             |                |                |                |                                               |                |                |                |            |
| FO                 |                |                | 127            |                                               |                |                |                |            |
|                    | $(\mathbf{O})$ | $\bigcirc$     |                |                                               | 6              | 6              | $\bigcirc$     | $\bigcirc$ |
| Effect             |                |                | ,              | <u>, , , , , , , , , , , , , , , , , , , </u> | 107            | 1.07           |                | 107        |
|                    | Variati        | on Effec       | t              | System                                        |                | Ter            | npo Delay      | 1          |
| Chorus/<br>Reverb  | 0              | 0              | 0              | 0                                             | 0              | 0              | 7              | 24         |
| Pan/<br>Volume     | $( \bigcirc )$ | $( \bigcirc )$ | $( \bigcirc )$ | $(\bigcirc)$                                  | $( \bigcirc )$ | $( \bigcirc )$ | $( \bigcirc )$ | (9)        |

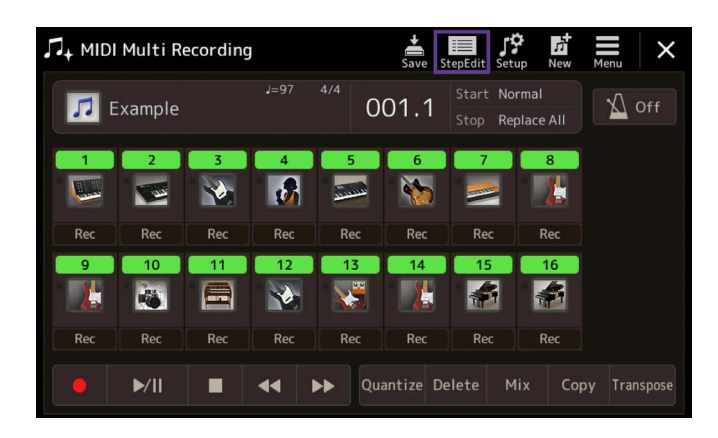

| ∏+ MIDI M   | 1ultiF          | Recordi | ng              |     | <b>↓</b><br>Save | StepEdit |        |        | ×      |
|-------------|-----------------|---------|-----------------|-----|------------------|----------|--------|--------|--------|
| Ch1         |                 |         |                 |     | 4/4              | 1920PPQ  |        |        |        |
| 000:3:03    | 520             | Prog    |                 |     |                  |          | 222    | 24     |        |
| 014:4:00    | 000             | Note    | D4              | 127 | 0000:            | 1764     | 001    | 1      | : 0000 |
| 015:1:00    | 000             | Note    | D4              | 120 | 0000:            | 1220     |        |        |        |
|             | 40              |         |                 |     |                  |          |        | ×/11   |        |
| 015:2:00    |                 |         |                 |     |                  |          |        | ~      |        |
|             | 960             |         |                 |     |                  | 0324     |        |        |        |
|             | 40              |         |                 |     |                  | 1208     |        |        |        |
| 015:4:04    |                 |         |                 |     |                  |          |        |        |        |
|             | 960             |         |                 |     |                  |          | •      |        |        |
| 015:4:14    | 40              |         |                 |     |                  |          |        |        |        |
| 016:1:00    |                 |         |                 |     |                  |          |        |        |        |
| 016:1:04    |                 |         |                 |     |                  |          |        |        |        |
|             |                 |         |                 |     |                  |          |        |        |        |
| Step<br>Rec | Event<br>Filter |         | Multi<br>Select | Cut | Сору             |          | Insert | Delete | Cancel |

| ¶+ MIDI | Multi Re | ecording |     |        | Save St   | epEdit Setu           | ≱<br>.p New       | Henu X       |
|---------|----------|----------|-----|--------|-----------|-----------------------|-------------------|--------------|
| F       | xample   |          |     | 4/4    | 01.1      | Start Nor<br>Stop Rep | rmal<br>blace All | off          |
| 1       | 2        | 3        | 4   | 5      | 6         | 7                     | 8                 |              |
| Rec     | Rec      | Rec      | Rec | Rec    | Rec       | Rec                   | Rec               |              |
| 9       | 10       | 11       | 12  | 13     | 14        | 15                    | 16                |              |
| Rec     | Rec      | Rec      | Rec | Rec    | Rec       | Rec                   | Rec               |              |
|         | ►/II     |          | ••  | ►► Qua | antize De | lete M                | ix Cop            | oy Transpose |

» Chiudere la pagina del mixer facendo clic sulla "X".

» Con "Step Edit" è possibile modificare singoli eventi per ogni traccia.

» Un altro clic su "Step Edit" chiude di nuovo la pagina.

- » Salvare le modifiche nel file MIDI in modo permanente.
- » Fare clic sulla voce "Setup".

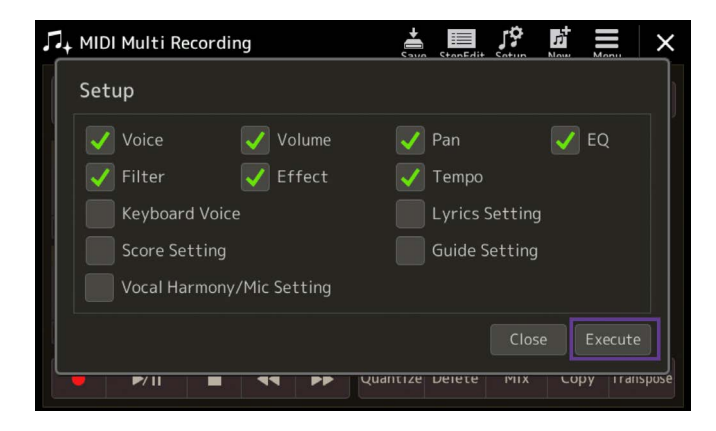

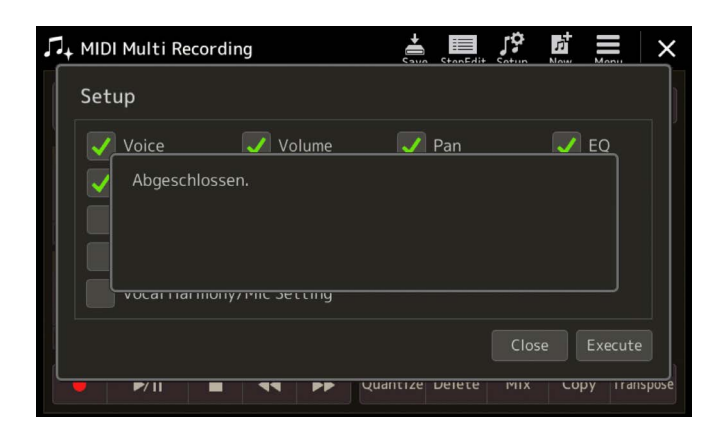

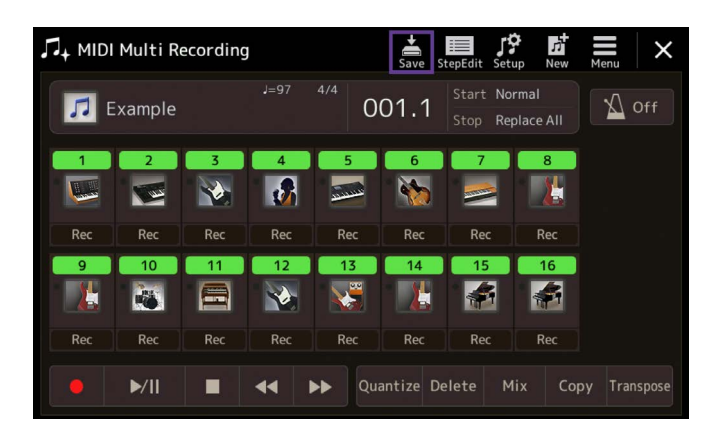

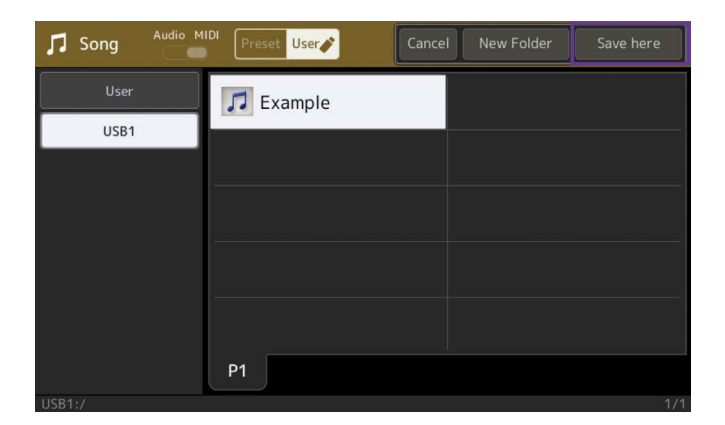

» Attivare le impostazioni di configurazione desiderate.

» Confermare l'inserimento con "Execute".

» Per salvare il file MIDI toccare su "Save".

» Definire la posizione di archiviazione e confermare con la voce "Save here".

| Song Audio | MIDI Preset User | Cancel New Fold | er Save here |
|------------|------------------|-----------------|--------------|
| User       | El Euromato      |                 |              |
| Example 2  |                  | •               | ▶ Delete     |
| 1 2 3      | 3 4 5 6          | 7 8 9 0         | ) - +        |
| q w e      | erty             | u i o j         | p # &        |
| a s        | d f g h          | j k l           | _ !          |
| 🔶 z 🗴      | < c v b          | n m ,           | . ( )        |
| lcon       | Symbol           | Cancel          | ОК           |

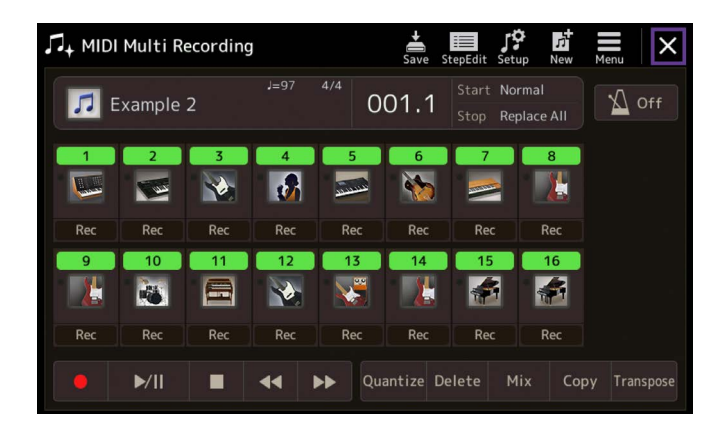

» Assegnare un nome

Il file MIDI modificato viene salvato.

» Lasciare l'area di registrazione della canzone facendo clic su "X".

» Ritornare alla schermata principale con il pulsante GATEWAY "HOME".

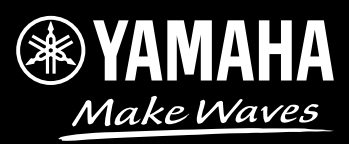